## "湖北卫生人才综合服务平台"试用期考核 证明线上审核相关操作说明

## ---机构版

一、完成机构端注册后,进入湖北卫生人才网官网综合服务 平台,点击业务入口。(<u>http://www.hbwsrc.cn/logins/new/</u>)

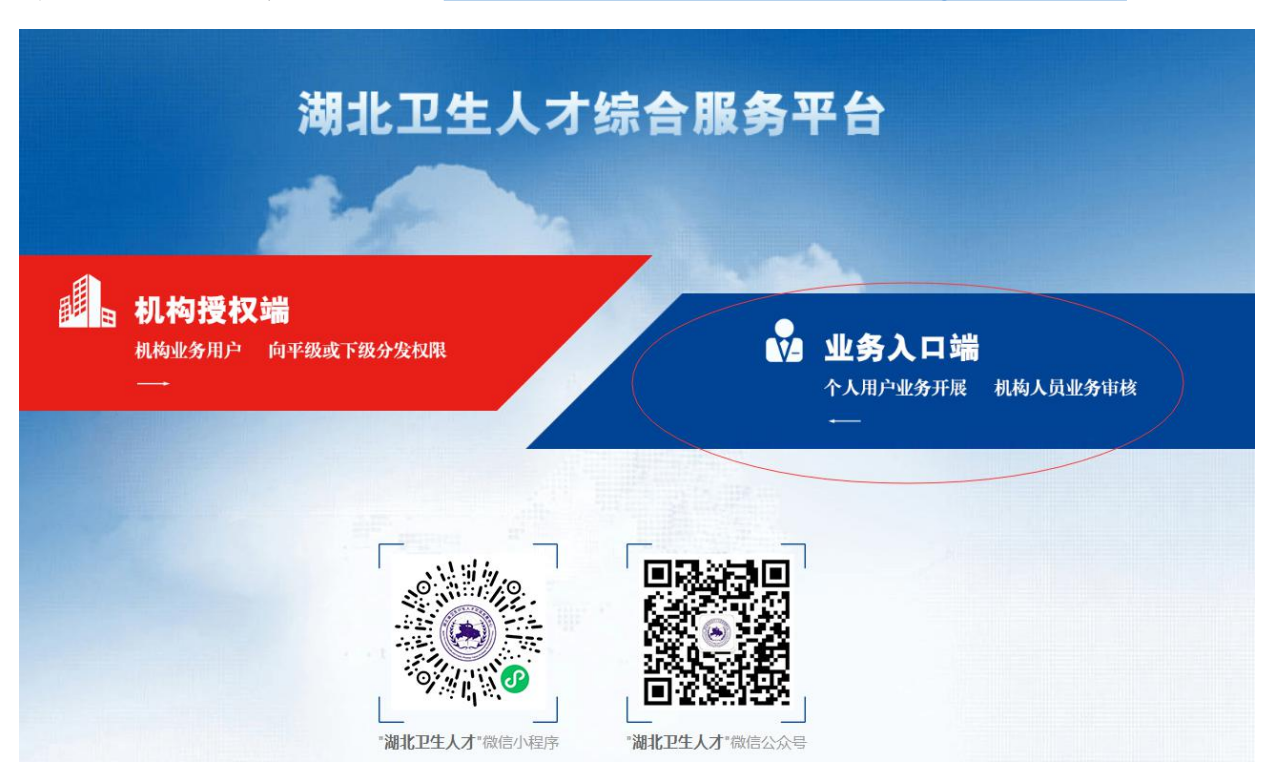

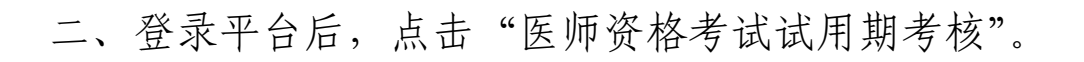

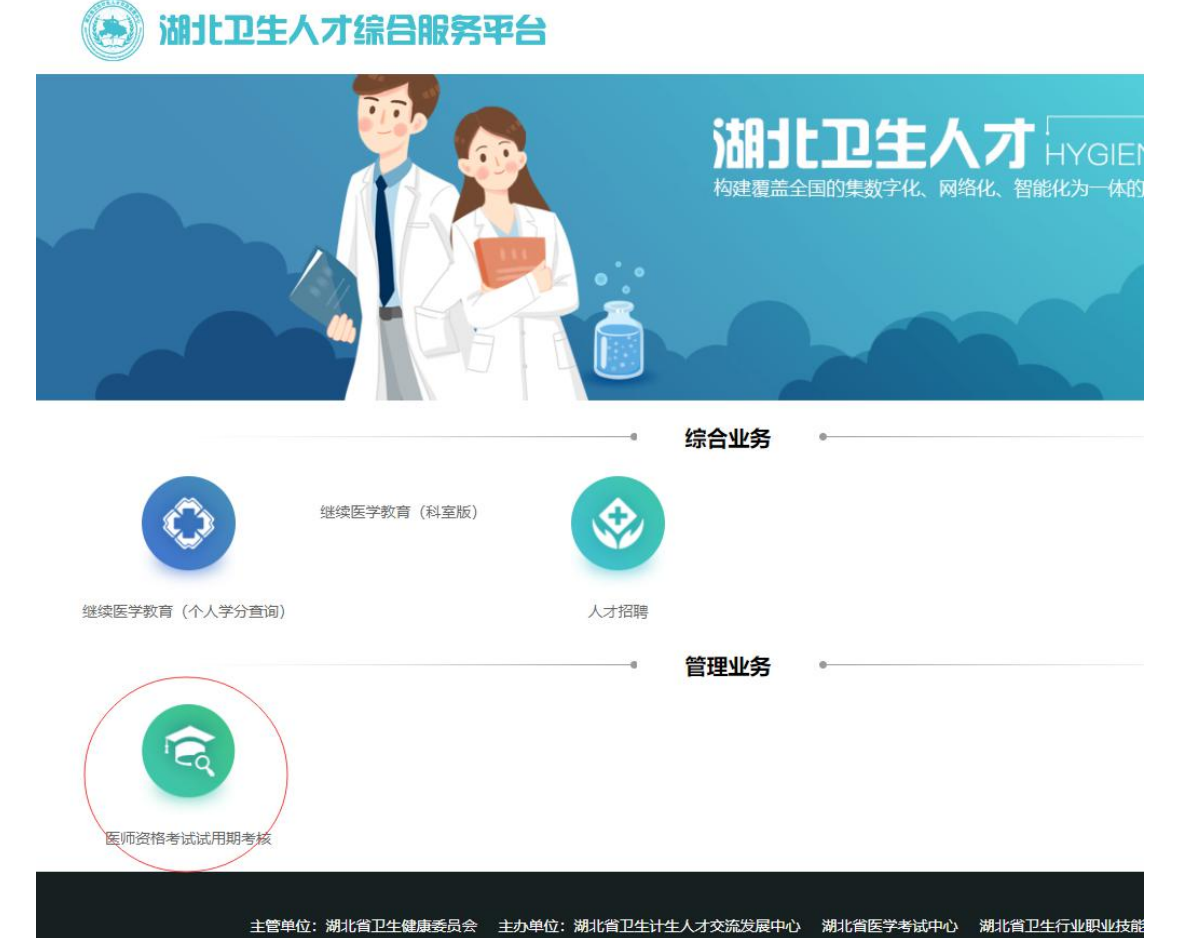

三、进入信息申报系统后点击申报管理,选择报名材料审核。

| 信息申报系统 (測试版)                                               | ➡ ♠ 首页 |                        | C 刷新页面   2021年度医师英格考试 | 試用期考核   湖北省卫生计生人才交流发展中心 (主账户) |
|------------------------------------------------------------|--------|------------------------|-----------------------|-------------------------------|
| <ul> <li>中786年</li> <li>#26材料事核</li> <li>本単位确认码</li> </ul> |        | ₩x ^ 0 xxxxxxxxx / (大) | ↔≠回2000.039 ×         | குற்றன் 0 அல்கு<br>கல்கு      |
|                                                            | 本版上版信息 | 审核不通过 0                | 暂无审核 ()               |                               |
|                                                            | 序号 操作  | 上版数量 上版时间              | 主管单位                  |                               |
|                                                            |        |                        | 暂无数据                  |                               |
|                                                            |        |                        |                       |                               |

| 信息申报系统(测试版) | ☴ 🛉 首页 | / ≡ 申报管                   | 理/报名材料       | 目审核              |     | C 刷新页                   | 面   2021 | 年度医师资格 | 持试试用期 | 考核   湖北省卫生计生 | 人才交流发展 |
|-------------|--------|---------------------------|--------------|------------------|-----|-------------------------|----------|--------|-------|--------------|--------|
| ■ 申报管理 ^    | く ● 首页 | <ul> <li>报名材料電</li> </ul> | ī核 × 🛛 🛛     | 报名材料审核           | ×   | <ul> <li>本单位</li> </ul> | 这确认码 ×   |        |       |              |        |
| 报名材料审核      | 申报级别:  | 全部                        | ~            | 类别(专业):          | Ĩ   | 青先选择级别                  | ~        | 姓名     | : 请辅  | Ъ            | 证件类型:  |
| 本单位确认码      | 证件号码:  | 请输入                       |              | 申报单位:            | 772 | 转输入                     |          | 提交状态   | : 全部  | 3 <b>v</b>   | 审核状态:  |
|             | 缴费状态:  | 全部                        | ~            | 申报时间:            | T   | 自己                      |          | 审核时间   | : 全部  | 5 E          | 学历层级:  |
|             | 数据层级:  | 本级直属                      |              | 材料总数:            | 4   | 待审核: 0                  | 允许修改     | : 4 审  | 核通过:  | ◎ 审核不通过:     | 2 智不审核 |
|             | 导出     |                           |              |                  |     |                         |          |        |       |              |        |
|             | 序号     | 操作                        | 提交状态         | 材                | 料状系 | 5                       | 缴费状态     | 3      | 섬     | 证件类          | 型 i    |
|             | 1 (    | 查看                        | 已提交(不分<br>回) | <sup>允许撤</sup> 允 | 许修改 | ¢                       | 无需缴费     |        |       | 护照           | 1      |
|             | 2      | 查看                        | 已提交(不分<br>回) | 论许撤 方            | 许修改 | ġ.                      | 无需缴费     |        |       | 身份证          | 4      |
|             | 3      | 查看                        | 已提交(不分<br>回) | 论许撤<br>介         | 许修改 | ¢                       | 无需缴费     |        |       | 身份证          | 4      |
|             | 4      | 查看                        | 已提交(不分<br>回) | 论许撤<br>允         | 许修改 | ¢                       | 无需缴费     |        |       | 身份证          | 4      |
|             |        |                           |              |                  |     |                         |          |        |       |              |        |
|             |        |                           |              |                  |     |                         |          |        |       |              |        |
|             |        |                           |              |                  |     |                         |          |        |       |              |        |
|             |        |                           |              |                  |     |                         |          |        |       |              |        |
|             | 4      |                           |              |                  |     |                         |          |        |       |              |        |

## 四、选择需要审核的材料,点击查看进行审核。

五、核实考生试用期信息,除试用期时长为系统自动判定外, 其余均由机构自行审核。

| 医师资格考试试用题考核证明          |                       |                                                                                                    |
|------------------------|-----------------------|----------------------------------------------------------------------------------------------------|
| 执业助理医师资格证书编码: 12345    | 6789012345678901234   | 执业助理医师执业证书编码: 123456789012345                                                                                                    |
| 姓名                     | 有效证件类型: 护照            | 有效证件号码                                                                                                    |
| 证件有效期: 2020-12-04      | 性别: 男                 | 出生年月: 2020-12-09                                                                                                    |
| 民族: 汉族                 |                       |                                                                                                    |
| 试用/工作机构 总时长: 10个月      | 9                     |                                                                                                    |
| 机构名称:湖北省卫生计生人才交流<br>中心 | 发展 邮编: 430050         | 地址:武汉                                                                                                    |
| 登记号: 430050            | 法人姓名: 张三              |                                                                                                    |
| 试用/工作起始时间: 2020-01-01  | 试用/工作截止时间: 2020-04-30 | 时长: 3                                                                                                    |
| 岗位 (科室) 名称: 内科         | 带教老师姓名: 张三            | Internet of the local division in the local division in the local |
| 机构名称: 武汉大学             | 邮编: 430050            | 地址: 武汉                                                                                                    |
| 登记号: 430050            | 法人姓名: 李四              |                                                                                                    |
| 试用/工作起始时间: 2020-05-01  | 试用/工作截止时间: 2020-12-31 | 时长:7                                                                                                    |
| 岗位 (科室) 名称: 外科         | 带胶老师姓名: 李四            |                                                                                                    |
|                        |                       |                                                                                                    |

## 六、机构核实信息后,在最下方选择考生状态,点击提交完 成审核。(若未点击提交,则审核无效)

| 试用/工作起始                                     | 台时间: 2020-05-01                                                                                                    | 试用/工作截止                                 | 上时间: 2020-12-31      | 时长:7          |           |        |  |  |
|---------------------------------------------|----------------------------------------------------------------------------------------------------|-----------------------------------------|----------------------|---------------|-----------|--------|--|--|
| 岗位 (科室)                                     | <b>名称:</b> 外科                                                                                                    | 带教老师姓名                                  | : 李四                 | 带教执业医师执业证书编码: | 123546789 | 012345 |  |  |
| 申请审核表附                                      |                                                                                                    |                                         |                      |               |           |        |  |  |
| 其它说明证明                                      | 旧材料                                                                                                    |                                         |                      |               |           |        |  |  |
| 证明材料附件                                      | -                                                                                                    | 14                                      |                      |               |           |        |  |  |
|                                             | 图片缺失,请尽快                                                                                                    | 补齐哦~                                    |                      |               |           |        |  |  |
| 应届毕业生<br>承诺书附件:                             | 图片缺失, 请尽快                                                                                                    | 补齐哦~                                    |                      |               |           |        |  |  |
| <u>应届毕业生</u><br>承诺书附件:                      | 图片缺失,请尽快<br>审核通过                                                                                                    | 补齐哦~                                    |                      |               |           |        |  |  |
| 应届毕业生<br>承诺书附件:                             | 图片缺失, 请尽快<br>审核通过<br>暂不审核                                                                                                    | ▶齐哦~                                    |                      |               |           |        |  |  |
| 应届毕业生<br>承诺书附件:                             | 图片缺失, 请尽快<br>审核通过<br>暂不审核<br>允许修改                                                                                                    |                                         |                      |               |           |        |  |  |
| 应届毕业生<br>承诺书附件:                             | <ul> <li>         ・・<br/>・<br/>・</li></ul>                                                                                                    | h)齐破~                                   |                      |               |           |        |  |  |
| 应届毕业生<br>承诺书附件:<br><sub>审核状态</sub> :        | <ul> <li>・ 満家快</li> <li>・ 満家快</li> <li>・ 満家し</li> <li>・ 満家</li> <li>・ 満家</li> <li>・ 満家</li> <li>・ 満家</li> <li>・ 満家</li> <li>・ 満家</li> <li>・ 満家</li> <li>・ 満家</li> <li>・ 満家</li> <li>・ 満家</li> <li>・ 「「「「」」</li> </ul> | ▶齐哦~<br>↓ ■ 「「「「」」<br>● 「「」」<br>● 「「「」」 | 调输入审核备注              |               |           |        |  |  |
| <u>应届毕业生</u><br>承诺书附件:<br><sub>車核</sub> 状态: | <ul> <li>         ・<br/>・<br/>・</li></ul>                                                                                                    | h齐哦~<br><sup>1</sup><br>章核畜注:           | 请输入审核备注<br><b>提文</b> | 取消            |           |        |  |  |